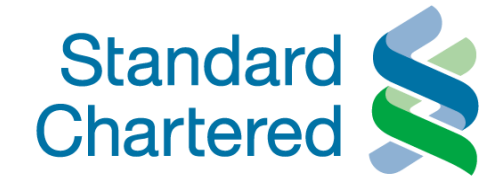

### **OPENING ONLINE TERM DEPOSIT**

©Standard Chartered Bank 2005 All rights reserved. No part of this training material may be reproduced, stored in a retrieval system or transmitted in any form or on any medium without the prior written permission of Standard Chartered Bank.

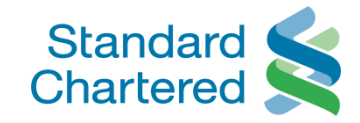

| Standard Standard Chartered                                          | Vietnam                           | Online Banking                     |
|----------------------------------------------------------------------|-----------------------------------|------------------------------------|
| You are logged in as: MS LA KI                                       | М                                 | 05 March 2013 09:03 🛛 2 📇 🕨 Logout |
| <ul> <li>Personal Home</li> </ul>                                    | Open New Account                  |                                    |
| <ul> <li>Personal Details</li> <li>Authorize Transactions</li> </ul> | Open Term Deposit                 |                                    |
| <ul> <li>Accounts</li> <li>Fund Transfers</li> </ul>                 | Select a Term Deposit for Opening | Quick Links                        |
| Standing Orders                                                      | Flexi Term Deposit – 1 month      | Apply Go to Account Home           |
| Payments                                                             | FlexiTerm Deposit - 2 months      | Apply                              |
| Market Watch                                                         | Flexi Term Deposit – 3 months     | Apply                              |
| Mail Box                                                             | Flexi Term Deposit – 6 months     | Apply                              |
| <ul> <li>Global Link</li> </ul>                                      | Flexi Term Deposit – 9 months     | Apply                              |
| Contact Us                                                           | Flexi Term Deposit - 12 months    | Apply                              |
| <ul> <li>Dpen New Account</li> <li>Open Term Deposit</li> </ul>      | Flexi Term Deposit – 18 months    | Apply                              |
|                                                                      | Flexi Term Deposit – 24 months    | Apply                              |
| <b>••</b>                                                            | Flexi Term Deposit – 30 months    | Apply                              |
|                                                                      | Flexi Term Deposit – 36 months    | Apply                              |

Copyright © Standard Chartered Bank (Vietnam) Limited. All rights reserved. |> Disclaimer |> Terms & Conditions |> What does Online Banking offer? |> Site Map |> FAQs

# Log in Online Banking

- Choose Open
  The Account
  - Open Term
     Deposit
- Click **Apply** for the chosen tenor

#### Click Agree for Term and Condition

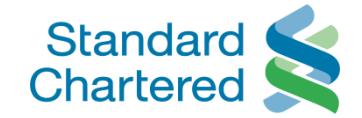

| Welcome to Standard Chartered Online               | Banking                                                                                                    | hage 🕶 🔂 👻 🖃 🚋 👻 Page 🕶                                                                                                    | Safety 👻 Tools 👻 🌘 |
|----------------------------------------------------|----------------------------------------------------------------------------------------------------|----------------------------------------------------------------------------------------------------|--------------------|
| Standard Standard Vi                               | etnam                                                                                                    | Onl                                                                                                    | line Banking       |
| You are logged in as: MS LA KIM                    |                                                                                                    | 05 March 2013 09:03 🕜                                                                                                    | E Logout           |
|                                                    | Open Term Deposit                                                                                                    |                                                                                                    |                    |
| <ul> <li>Accounts</li> </ul>                       |                                                                                                    |                                                                                                    |                    |
| <ul> <li>Fund Transfers</li> </ul>                 | Open Account Terms and Cond                                                                                                    | itions                                                                                                    |                    |
| <ul> <li>Standing Orders</li> </ul>                |                                                                                                    |                                                                                                    |                    |
| <ul> <li>Payments</li> </ul>                       | Terms & Conditions Term Depo                                                                                                    | sit Online Opening                                                                                                    |                    |
| <ul> <li>Market Watch</li> <li>Mail Box</li> </ul> | Please read these terms and co<br>1. Term Deposit (TD) online oper<br>weekend or holiday, this new 1<br>2. The <u>General Terms &amp; Conditi</u> | Inditions carefully<br>Ining service is available from 8:30am to 9:30pm from Monday to Friday. When customer opens TD<br>ID along with deposit fund and interest rate are valid only from the next working day at 8:30am.<br><u>ons of Account Opening</u> that are stated in public website of Standard Chartered Bank (Vietram) | ) on a             |
| <ul> <li>Global Link</li> </ul>                    | Limited ("the Bank") are also ap<br>3. The <u>General Cnline Banking</u>                                                                          | plicable.<br><u>Ferms &amp; Conditions</u> are also applicable.                                                                                                    |                    |
| <ul> <li>Contact Us</li> </ul>                     | <ol> <li>Only existing individual according<br/>5. Existing account variant application</li> </ol>                                                | Int holder can open new TD and the existing account/s should be active at present time.<br>icable for TD online opening service is decided by the Bank and is subject to change from time to f                                                                                                    | time.              |
| <ul> <li>Open New Account</li> </ul>               | 6. The product features of TD a                                                                                                    | opplicable for this service may be revised from time to time.                                                                                                    |                    |
| Open Term Deposit                                  | 8. Any changes under points 5<br>shall be liable for remaining upo<br>9. All current customer details a                                           | (6, 7 above shall be posted in the Bank website <u>www.standardchartered.com/vn</u> and the custom lated. as registered with the bank will be captured for new opening TD (including without limitation perso                                                                                                    | ner                |
|                                                    | contact details, signature samp<br>10. The currency of the new o<br>status of the account holder.                                                 | les).<br>Nine opening TD shall be as per currency denomination of the existing account and current resider                                                                                                    | ency               |
|                                                    |                                                                                                    | + Print ► Dicagrəe                                                                                                    | ►Agree             |

#### Choose and Input the required information

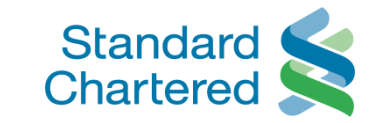

| 💽 🗢 🙋 https://vn.online.star                         | ndarcchartered.com/Init/IBank?ser | =:00&act=MainFrame_VN.jsp&ccode=VN&is5ecurv 🔽 🔒 😽 🗙 🔎 Live Search |
|------------------------------------------------------|-----------------------------------|-------------------------------------------------------------------|
| Edit View Favorites Tools                            | Help                              |                                                                   |
| Favorites 🛛 👍 🛴 Webpage has e:                       | xpired                            |                                                                   |
| Welcome to Standard Chartered Onlin                  | e Banking                         | 🏠 🗸 🗔 🗸 🖃 🚔 🛪 Page + Safety + Tools + 🔞                           |
|                                                      |                                   |                                                                   |
| Standard<br>Chartered                                | /ietnam                           | Online Banking                                                    |
| You are logged in as: MS LA KIN                      | Л                                 | 05 March 2013 09:03 🕜 📇 🕨 Logout                                  |
| Authorise Transactions                               | Open Term Deposit                 | [                                                                 |
| <ul> <li>Accounts</li> <li>Fund Transfers</li> </ul> | Flexi Term Deposit – 1 mo         | nth Step 1 of 3 Flexi term deposit                                |
| Standing Orders                                      | Please enter details.             | 1 Enter Details                                                   |
| Payments                                             | New Account Currency :            | VND Choose the currency 2 Confirm Details                         |
| Market Watch                                         | Tenure :                          | 1 Month                                                           |
| Mail Box                                             | Deposit Amount :                  | 10000000 Input the deposit amount                                 |
| <ul> <li>Global Link</li> </ul>                      | Renewal Instructions :            | Renewal Only Principal Choose Renewal instruction                 |
| Contact Us     Open New Account                      | Interest Payment :                | Credit To Account Capitalize                                      |
| > Open Term Deposit                                  | Credit Account No. :              | VND-E Saver-99103304299 Choose credit account                     |
|                                                      | Transfer From :                   | VND-E Saver-99103304299 Choose debit account                      |
|                                                      |                                   | ► Reset ► Cancel ► Submit                                         |

#### **Confirm Detail of Term Deposit**

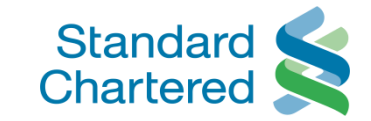

| Eult New Payontes (Juli              | стенр                      |                              |              |                               |
|--------------------------------------|----------------------------|------------------------------|--------------|-------------------------------|
| avorites 🛛 👍 뚳 Webpage has           | s expired                  |                              |              |                               |
| Welcome to Standard Chartered Or     | nline Banking              |                              | 🚹 • 🔊 • 🖃 (  | 🝶 🔹 Page 👻 Safety 👻 Tools 👻 🌘 |
|                                      |                            |                              |              |                               |
| Standard Standard                    | Vietnam                    |                              |              | Online Banking                |
| You are logged in as: MS LA I        | KIM                        |                              | 05 March 201 | 3 09:03 🕐 📇 🕨 Logout          |
| Authorise Transactions               | Open Term Deposit          |                              |              |                               |
| <ul> <li>Accounts</li> </ul>         |                            |                              |              |                               |
| <ul> <li>Fund Transfers</li> </ul>   | Flexi Term Deposit – 1 mon | th                           | Step 2 of 3  | Flexi term deposit            |
| <ul> <li>Standing Orders</li> </ul>  | Please confirm details.    |                              |              | 1 Enter Details 🗸             |
| <ul> <li>Paymente</li> </ul>         | Product Description :      | Floxi Torm Doposit - 1 month |              | 2 Confirm Dotails             |
| Market Watch                         | New Account Currency :     | VND                          |              | 3 Request Submitted           |
| Mail Box                             | Tenure :                   | 1 Month                      |              |                               |
|                                      | Deposit Amount :           | 10,000,000                   |              |                               |
| <ul> <li>Global Link</li> </ul>      | Renewal Instructions :     | Renewal Only Principal       |              |                               |
| <ul> <li>Contact Us</li> </ul>       | Interest Payment .         | Credit To Account            |              |                               |
| <ul> <li>Open New Account</li> </ul> | Credit Account No. :       | VND-E Saver-99103304299      |              |                               |
| > Open Term Deposit                  | Transfer From :            | VND-E Saver-99103304299      |              |                               |
|                                      | Transfer Currency :        | VND                          |              |                               |
|                                      | Transaction Amount :       | 10,000,000                   |              |                               |
|                                      | Exchange Rate :            | 1.0                          |              |                               |

# Screen inform the request was completed successfully

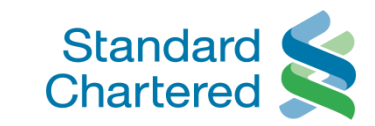

| Edit View Favorites Tools            | Неір                                 |                                          |              |                        |          |
|--------------------------------------|--------------------------------------|------------------------------------------|--------------|------------------------|----------|
| 'avorites 🛛 👍 뚳 Webpage has e        | expired                              |                                          |              |                        |          |
| Welcome to Standard Chartered Onli   | ne Banking                           |                                          | 👌 • 🔊 • 🖃    | 嬦 🕶 Page 👻 Safety 👻 To | ols + 🔞  |
|                                      |                                      |                                          |              |                        |          |
| Standard<br>Chartered                | Vietnam                              |                                          |              | Online Banl            | king     |
| You are logged in as: MS LA KI       | М                                    |                                          | 05 March 201 | 3 09:03 🕐 📇 📭 Lo       | ogout    |
| Fund Transfers                       | Flexi Term Deposit – 1 month         |                                          | Step 3 of 3  | Flexi term deposit     |          |
| <ul> <li>Standing Orders</li> </ul>  | Your request was completed success   | fully.                                   |              | 1 Enter Details        | ✓        |
| Payments                             | Thank you for banking with us and we | look forward to your continuing support. |              | 2 Confirm Details      | ~        |
| Market Watch                         |                                      |                                          |              | 3 Request Submitted    | <b>~</b> |
| Mail Ray                             | Transaction Reference Number :       | 169314669140231859                       |              |                        |          |
| r mail box                           | Product Description :                | Flexi Term Deposit - 1 month             |              |                        |          |
| <ul> <li>Global Link</li> </ul>      | New Account Number :                 | 10330420009                              |              |                        |          |
| Contact Lis                          | New Account Currency :               | VND                                      |              |                        |          |
| <ul> <li>Open New Account</li> </ul> | Tenure :                             | 1 Month                                  |              |                        |          |
| open new Account                     | Deposit Amount :                     | 10,000,000                               |              |                        |          |
| > Open Term Deposit                  | Renewal Instructions :               | Renewal Only Principal                   |              |                        |          |
|                                      | Interest Payment :                   | Credit To Account                        |              |                        |          |
|                                      | Credit Account No. :                 | VND-E Saver-99103304299                  |              |                        |          |
|                                      | Transfer From :                      | VND-E Saver-99103304299                  |              |                        |          |
|                                      | Transfer Currency :                  | VND                                      |              |                        |          |
|                                      | Transaction Amount :                 | 10,000,000                               |              |                        |          |
|                                      | Exchange Rate :                      | 1.0                                      |              |                        |          |

## New online term deposit appear on the main screen

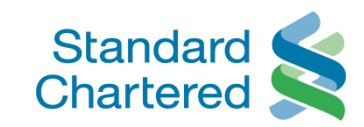

| lcome to Standard Chartered                | d Online Banking - Microsoft Int   | ernet Explorer provided by Standard Chartered Bank                             |
|--------------------------------------------|------------------------------------|--------------------------------------------------------------------------------|
| 💽 🗢 🙋 https://vn.online.st                 | andardchartered.com/Init/IBank?ser | =100&act=MainFrame_VN.jsp&ccode=VN&isSecuri 🔽 🔒 😽 🗙 🔎 Live Search              |
| Edit View Favorites Tools                  | : Help                             |                                                                                |
| ivorites 🛛 👍 🛴 Webpage has                 | expired                            |                                                                                |
| elcome to Standard Chartered On            | line Banking                       | 🟠 🔹 🗔 👻 🖃 📥 🔹 Page 🔹 Safety 👻 Tools 👻 🌘                                        |
|                                            |                                    |                                                                                |
| Standard Standard                          | Vietnam                            | Online Banking                                                                 |
| You are logged in as: MS LA K              | SIM                                | 05 March 2013 09:03 🕜 📇 🕨 Logout                                               |
| Personal Home                              | Accounts                           |                                                                                |
| <ul> <li>Personal Details</li> </ul>       |                                    |                                                                                |
| <ul> <li>Authorise Transactions</li> </ul> | Accounts > Transaction             | > Cheque Book > Issued Cheque                                                  |
| <ul> <li>Accounts</li> </ul>               | Summary Details                    | Request Status                                                                 |
| Accounts Summary                           | Account Type                       | Account Number Available Balance Ledger Balance Quick Links                    |
| > Transaction Details                      | >E-Saver                           | 99-1033042-99 + VND 5,736,713.00 + VND 5,736,713.00 + View Transaction Details |
| > Cheque Book Request                      | > Flexi Term Deposit 1 month       | 10-3304200-09 + VND 10,000,000.00 + VND 10,000,000.00 • Authorise Transactions |
| > Issued Cheque Status                     | > Power Saver                      | 99-1033042-84 + VND 0.00 + VND 0.00 + Change Address                           |
| Fund Transfers                             | Note: Please click on 'Account     | Number' to view details.                                                       |

- Standing Orders
- Payments
- Market Watch
- Mail Box

#### Check the new online term deposit in the Mail Box

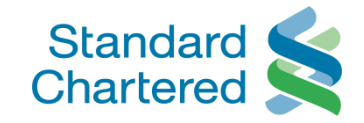

| come to Standard Chartered On                                                               | line Banking - Microsoft Internet Explorer provided by Standard Chartered Bank      |                        | _              |
|---------------------------------------------------------------------------------------------|-------------------------------------------------------------------------------------|------------------------|----------------|
| 🕗 🗢 🙋 https://vn.online.standa                                                              | ardchartered.com/Init/IBank?ser=100&act=MainFrame_VN.jsp&ccode=VN&isSecur 💌 🔒 😽 🗙 🔎 | Live Search            |                |
| Edit View Favorites Tools H                                                                 | lelp                                                                                |                        |                |
| ivorites 🛛 👍 🏹 Webpage has expi                                                             | ired                                                                                |                        |                |
| 'elcome to Standard Chartered Online B                                                      | Banking 📄 👘 🛪 🔊                                                                     | 🕽 👻 🖃 🛨 Page 🕶 Safet   | ty 👻 Tools 👻 🌘 |
|                                                                                             |                                                                                     |                        |                |
| Standard Standard Chartered                                                                 | etnam                                                                               | Online                 | Banking        |
| You are logged in as: MS LA KIM                                                             | 05 N                                                                                | March 2013 09:03 🛛 🧿 📇 | ◆ Logout       |
| <ul> <li>Personal Home</li> <li>Personal Details</li> <li>Authorise Transactions</li> </ul> | Mail Box                                                                            |                        |                |
| Accounts                                                                                    |                                                                                     |                        |                |
| <ul> <li>Fund Transfers</li> </ul>                                                          | Message(s)                                                                          |                        |                |
| <ul> <li>Standing Orders</li> </ul>                                                         | Subject                                                                             | Received               |                |
| <ul> <li>Payments</li> </ul>                                                                | Your new Flexi term deposit with Standard Chartered Bank (Vietnam) Limited          | 05-03-2013             | 09:22 🖂        |
| Market Watch                                                                                | Account To Account Transfer Confirmation                                            | 01-03-2013             | 16:13 🛛 🖂      |
| ► Mail Box                                                                                  | 2FA Confirmation for Account to Account transfer                                    | 01-03-2013             | 16:13 🛛 🖂      |
| - Mail Dox                                                                                  | Telegraphic Transfer Confirmation                                                   | 28-02-2013             | 16:18 📾        |
| <ul> <li>Global Link</li> </ul>                                                             | 2FA Confirmation for Telegraphic Transfer                                           | 28-02-2013             | 16:17 🖂        |
| <ul> <li>Contact Us</li> <li>Open New Account</li> </ul>                                    | Page 1 of 183                                                                       |                        |                |

Note: This mailbox is for the purpose of receiving communications from Standard Chartered Bank (Vietnam) Ltd only. All read messages will be

### Content of New online Term Deposit Confirmation in Mail box

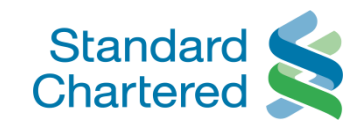

| Standard Standard Chartered                     | lietnam                                                                                   | Online Bankin                                                                                                    |
|-------------------------------------------------|-------------------------------------------------------------------------------------------|----------------------------------------------------------------------------------------------------|
| You are logged in as: MS LA KIN                 |                                                                                           | 05 March 2013 09:03 🕜 📇 🕨 Logou                                                                                                    |
| Accounts                                        |                                                                                           |                                                                                                    |
| Fund Transfers                                  | Message                                                                                   |                                                                                                    |
| Standing Orders                                 | From:                                                                                     | Standard Chartered Bank (Vietnam) Limited                                                                                                    |
| Payments                                        | Subject:                                                                                  | Your new Flexi term deposit with Standard Chartered Bank (Vietnam) Limited                                                                            |
| Marke: Watch<br>Mail Box                        | Dear MS LA KIM,<br>We are pleased to confirm that                                         | at you have opened a new Flexi term deposit on Standard Chartered Online Banking . Kindly                                                             |
| Global Link     Contact Us     Open New Account | Transaction Reference Number<br>Date of transaction<br>New deposit type<br>Deposit amount | 169314669140231859<br>05/03/2013 09:22:51<br>Flexi term deposit<br>10000000                                                                           |
|                                                 | You will be able to see your n<br>If you believe that you have re                         | ew Flexi term deposit details in your Online Banking account.<br>ceived this email in error, Please call Call Center at 84.8.39110000 / 84.4.36960000 |
|                                                 | Thank you for using Online Ba                                                             | anking. We look forward to serving you again                                                                                                    |